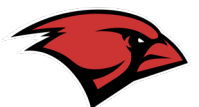

## Step1: Sign-in to Cardinal Apps

|               | çon viwedu                            | © ☆ IV D & E                                                                      |
|---------------|---------------------------------------|-----------------------------------------------------------------------------------|
|               | Intraductor wrate                     |                                                                                   |
|               | Sign In                               |                                                                                   |
| - 4. E.       | Usemame<br>Your UNW usemame           | Note: Please contact the Helpdesk at 210-829-2721, 1-866-614-5043 (Toll           |
| and the state | Password<br>Your Current UTW Password | Free) or <u>helpdesk@uiwtx.edu</u> for<br>assistance if you: 1.) do not know your |
|               |                                       | username and password or 2.) have any<br>issues logging in                        |
|               | Remember me                           |                                                                                   |
|               | Sign In                               |                                                                                   |
|               | Need help signing in?                 | and the second second                                                             |

Step 2: Click on the EAB Navigate icon

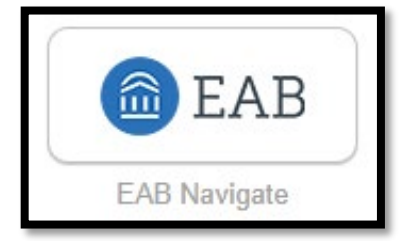

Step 3: From the EAB Homepage, click on the "Upcoming Appointments" box.

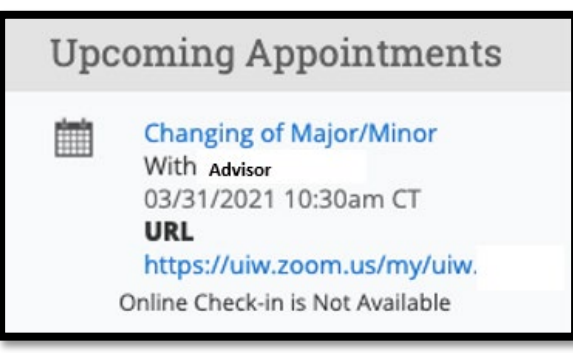

Step 4: When the "Manage Appointment" window appears, you can click "Edit" or "Cancel My Appointment".

| Attendees<br>add new<br>message | Appoint<br>When<br>Where<br>Service<br>Changing of | Wed Mar 31, 2021<br>10:30am - 11:15am CT<br>Virtual | [ edit ]<br>Care Unit<br>Advising<br>Comments<br>None<br>Type<br>One Time Appointment |
|---------------------------------|----------------------------------------------------|-----------------------------------------------------|---------------------------------------------------------------------------------------|
|                                 | Major/Minor<br>Course<br>URL<br>https://u          | N/A                                                 | iiw.                                                                                  |

Step 5: To <u>RESCHEDULE</u> your appointment, click "edit". (The window below will apprear.) Use the calendar on the left-hand side to select the day you prefer or select a time/day from a *green, open time-slot* in the weekly calendar.

| Comm           | ante   |         |         |        |         |     |                      |                |     |                |     |                |     |               |        |                   |                |        |
|----------------|--------|---------|---------|--------|---------|-----|----------------------|----------------|-----|----------------|-----|----------------|-----|---------------|--------|-------------------|----------------|--------|
| Comm           | ents   |         |         |        |         |     | Length: 45 min *     |                |     |                |     |                | Ava | labilities:?  | Show A | Availabilities fe | or This Cou    | rse/Se |
|                |        |         |         |        |         |     | TIME SLOT            | 03/28<br>(SUN) |     | 03/29<br>(MON) |     | 03/30<br>(TUE) | (   | 03/31<br>WED) | 1      | 04/01<br>(THU)    | 04/02<br>(FRJ) | 0      |
| Select         | a Date |         |         |        |         |     | 6:00am - 6:45am CT   |                |     |                |     |                |     |               |        |                   | BUSY           |        |
| 0              |        | Ma      | rch 20  | 21     |         | 0   | 6:45am - 7:30am CT   |                |     |                |     |                |     |               |        |                   | BUSY           |        |
| Su             | Мо     | Tu      | We      | Th     | Fr      | Sa  | 7:30am - 8:15am CT   |                |     | BUSY           | 3   | BUSY           |     | IUSY          | 9      | BUSY              | BUSY           |        |
|                | 1      | 2       | 3       | 4      | 5       | 6   | 8:15am - 9:00am CT   |                |     | BUSY           |     | BUSY           |     | IUSY          | 1      | BUSY              | BUSY           |        |
| 7              | 8      | 9       | 10      | 11     | 12      | 13  | 9:00am - 9:45am CT   |                | 0/1 | DROP-IN        | 0/1 | DROP-IN        | 0/1 | DROP-IN       | 0/1    | DROP-IN           | 0/1<br>BUSY    |        |
| 14             | 15     | 16      | 17      | 18     | 19      | 20  | 9:45am - 10:30am CT  |                | 0/1 | DROP-IN        | 0/1 | DROP-IN        | 0/1 | DROP-IN       | 0/1    | DROP-IN           | 0/1<br>BUSY    |        |
| 21             | 22     | 23      | 24      | 25     | 26      | 27  | 10:30am - 11:15am CT |                |     | 0/1<br>BUSY    | 0   | DROP-IN        |     |               |        | 0/1<br>BUSY       | 0/1<br>BUSY    |        |
|                |        |         |         |        |         |     | 11:15am - 12:00pm CT |                |     | 0/1<br>BUSY    | 0/1 | DROP-IN        | 0/1 | DROP-IN       |        | 0/1<br>BUSY       | 0/1<br>BUSY    |        |
| Rem            | inde   | ers     |         |        |         |     | 12:00pm - 12:45pm CT |                |     | 0/1<br>BUSY    |     | 0/1<br>BUSY    |     | 0/1<br>EUSY   |        | 0/1<br>BUSY       | 0/1<br>BUSY    |        |
| Sen<br>attende | d E-ma | il Remi | nder to | the or | rganiz  | er  |                      |                |     | 8/1            |     | 0/1            |     | 0/1           |        | 0/1               | 0/1            |        |
| Sen<br>attende | d E-ma | il Remi | nder to | non o  | organia | ter | Repeat This App      | ointment       | ?   |                |     |                |     |               |        |                   |                |        |

Step 6: Scroll and Click, "Save Appointment". Your Appointment is now reschedulled and you will receive an email notification.

Save Appointment

The instructions below will help you cancel your advising appointment, if necessary.

To CANCEL Your Appointment: Click "Cancel" from the "Manage Appointment" window on Step 4.

| Attendees<br>add new | Appoir                     | tment Details                            | [edit]                |
|----------------------|----------------------------|------------------------------------------|-----------------------|
|                      | When                       | Wed Mar 31, 2021<br>10:30am - 11:15am CT | Care Unit<br>Advising |
| message              | Where                      | Virtual                                  | Comments              |
|                      | Service                    |                                          | Type                  |
| cancel               | Changing of<br>Major/Minor |                                          | One Time Appointment  |
|                      | Course                     | N/A                                      |                       |
|                      | URL                        |                                          |                       |
|                      | https://u                  | iw.zoom.us/my/u                          | iiw.                  |

A new window will open.

| Attendees<br>add new | Cancel My Attendance          |
|----------------------|-------------------------------|
| message              | Reason:<br>Select A Reason *  |
| and                  | Comments:                     |
|                      | Don't Mark Mark as Cancellind |

Select a reason for cancelling from the drop-down menu, then click "mark as cancelled".

| MANAGE APPOINTMENT<br>Changing of Major/M | inor                                                                                      | ×     |
|-------------------------------------------|-------------------------------------------------------------------------------------------|-------|
| All Attendees<br>add new                  | Cancel My Attendance                                                                      |       |
| ⊥<br>message<br>⊥<br>cancel               | Reason:<br>Select A Reason V<br>Need to Reschedule<br>No Longer Need Appointment<br>Other |       |
| Cancel My Attendance                      | Don't Mark                                                                                | Close |

Once you have successfully cancelled your appointment, you will see a confirmation dialog box. Both you and your Advisor will receive a cancellation email.

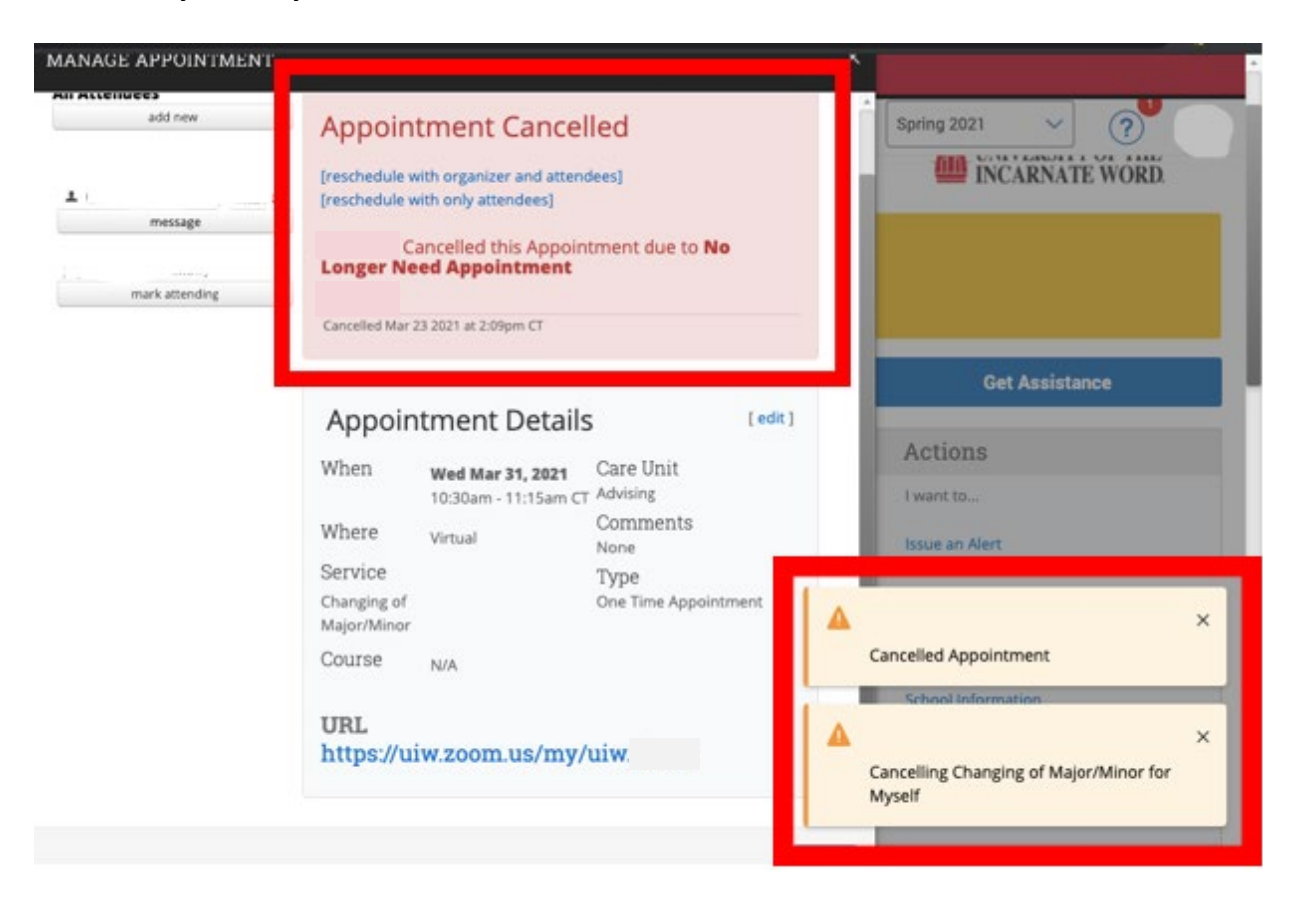